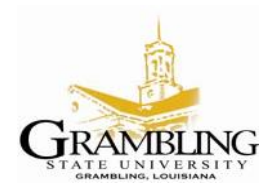

Information Technology Center 403 Main Street, • GSU Box 4220 • Grambling, Louisiana 71245 Main Office: (318) 274-6143 • Fax: (318) 274-6543

## How to Map Network Drives with Windows 2000/XP

## **General Steps:**

1. Right click on "My Computer" to open a menu, then select "Map Network Drive..."

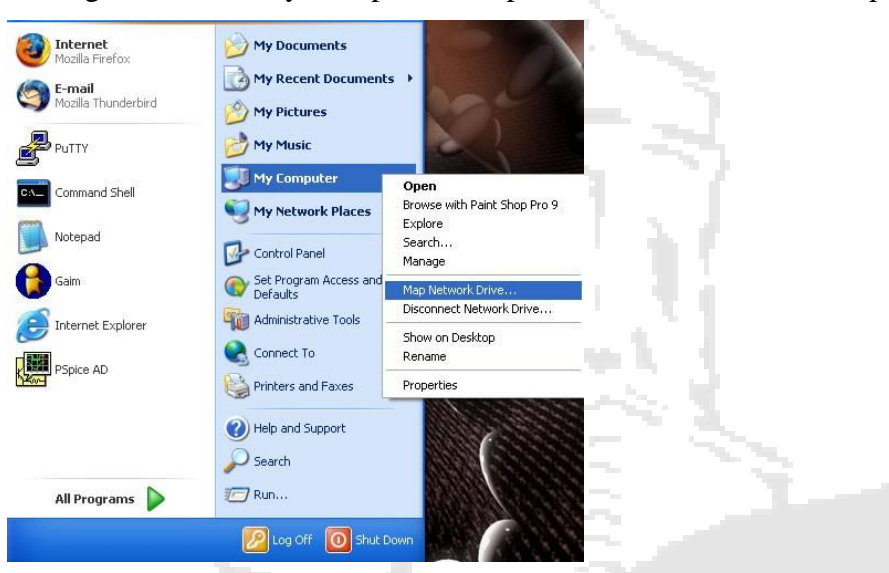

2. Change the "Drive:" and "Folder:" to match the drive and folder you wish to map. The picture shows what to enter for mapping the "N:" drive.

| Map Network Drive |                                                                                                    |  |
|-------------------|----------------------------------------------------------------------------------------------------|--|
|                   | Windows can help you connect to a shared network folder and assign a drive letter to the connection so that you can access the folder using My Computer.   Specify the drive letter for the connection and the folder that you want to connect to:   Drive: N:   Fglder: \\toas\ITC Training Center   Example: \\server\share   @ Reconnect at logon Connect using a different user name.   Sign up for online storage or connect to a network server. |  |
|                   | < Back Finish Cancel                                                                                                    |  |

3. Click the "Finish" button to close the window and finish the operation. The drive will now open in a window of its own and appear under "My Computer".